# 1. 首先安装比特元钱包

|               | • 单击 安装 按钮开始解压。                                    |
|---------------|----------------------------------------------------|
| $\Box$        | <ul> <li>使用 浏览 按钮从目录树中选择目标文件夹。它也可以手动输入。</li> </ul> |
|               | <ul> <li>如果指定的目标文件夹不存在,在文件解压前它将被自动创建。</li> </ul>   |
|               |                                                    |
|               | -                                                  |
|               | 目标文件夹 (2)                                          |
|               | TOTAL STATE STATE                                  |
| <b>1</b> 53.5 | bitynim → 浏览 @)                                    |

2.创建钱包

完成安装后进入钱包初始化界面,可选择创建钱包/导入钱包:(注意:助记词请用 纸笔记下,不要截图以防被盗,一定要将助记词保存好!!!)点击下一步

| 特元周山教                       | 愈        |                       |                |              |      |                           |            |              |              |                |               |                        |                   |                 |  | ? | 23 |
|-----------------------------|----------|-----------------------|----------------|--------------|------|---------------------------|------------|--------------|--------------|----------------|---------------|------------------------|-------------------|-----------------|--|---|----|
| 0.0                         | 21510    |                       | 导入航空           |              |      |                           |            |              |              |                |               |                        |                   |                 |  |   |    |
| 区块钢板                        | 北口不同     | 于他绕网                  |                | 安装器          | 于密码  | 帕去中                       | other      | -系统-         |              |                |               |                        |                   |                 |  |   |    |
| 動管理                         |          | eh it HAR             | • (1)司(1)      | 在任何          | 时炊用1 | :+918                     | 調个限        | s · toll     | el la tata   | 12日前           | atista        | ite and a second       | s, miz            | अन्य स          |  |   |    |
| 0 第<br>为了最多<br>影響開始<br>影響開始 | 第1       | 大学的日<br>其他最近<br>别人:医算 | 18- 余道<br>这件中, | (計自己)<br>并存於 | 保護保護 | e koleńska<br>Dista den 1 | 记录和<br>安全的 | <b>勝</b> : # | 何意外3<br>万不要( | (主持马)<br>(在到19 | 政策产展<br>第上1 在 | 夫・道2<br>11月1日<br>11月1日 | 815:03<br>01 - 75 | 1999)<br>121910 |  |   |    |
| wiew.                       | (181510) | <b>岸宅下</b> )          |                |              |      |                           |            |              |              |                |               |                        |                   |                 |  |   |    |
| <b>A</b>                    | â        |                       | ġ.             | #            | (#   | æ                         | B          | Ħ            | 家            | 첈              | 情             | -83                    | 陂                 | 8               |  |   |    |
|                             | , AT     | 11.0151               |                |              |      | ī                         |            |              |              |                |               |                        |                   |                 |  |   |    |
|                             |          |                       |                |              |      |                           |            |              |              |                |               |                        |                   |                 |  |   |    |
|                             |          |                       |                |              |      |                           |            |              |              |                |               |                        |                   |                 |  |   |    |
|                             |          |                       |                |              |      |                           |            |              |              |                |               |                        |                   |                 |  |   |    |
|                             |          |                       |                |              |      |                           |            |              |              |                |               |                        |                   |                 |  |   |    |
|                             |          |                       |                |              |      |                           |            |              |              |                |               |                        |                   |                 |  |   |    |

3.助记词备份校验,按顺序点选上一步中生成的15个随机汉字,以确认用户是否对助记词已进行正确的备份。然后设置钱包密码,点击创建钱包

| 特元卿试线    | 2    |           |       |           |      |            |   |  |  |  |  | ? | 3 | × |
|----------|------|-----------|-------|-----------|------|------------|---|--|--|--|--|---|---|---|
| 05       | 職知   | 与)        | (RB)  | Ľ         |      |            |   |  |  |  |  |   |   |   |
| 诸核植得     | 白击地记 | ia), ecum | 人作的最近 | i William | 59h‡ | <b>州</b> 空 |   |  |  |  |  |   |   |   |
|          |      |           |       |           |      |            |   |  |  |  |  |   |   |   |
|          |      |           |       |           |      |            |   |  |  |  |  |   |   |   |
| <b>#</b> | 家    | Ŧ         | 23    | 쨠         | 者    | 檑          | 4 |  |  |  |  |   |   |   |
| 惊        | *    | ₿         | 劲     | 贯         | Æ    | 睖          |   |  |  |  |  |   |   |   |
| 请设置的     | 泡速码( | 8位数字、     | 字母或符  | 号)        |      |            |   |  |  |  |  |   |   |   |
| idi Wa   | 王明   |           |       |           |      |            |   |  |  |  |  |   |   |   |
| 胡虫和      | 座码   |           |       |           |      |            |   |  |  |  |  |   |   |   |
|          | Ŀ    | -\$       |       |           | e    | 建設包        |   |  |  |  |  |   |   |   |
|          |      |           |       |           |      |            |   |  |  |  |  |   |   |   |
|          |      |           |       |           |      |            |   |  |  |  |  |   |   |   |
|          |      |           |       |           |      |            |   |  |  |  |  |   |   |   |
|          |      |           |       |           |      |            |   |  |  |  |  |   |   |   |

4.如已有助记词(即以前创建过钱包)也可点击导入钱包,自行将助记词输入,每 个汉字之间用空格隔开,并输入密码

| K持元周试纸包             | ? × |
|---------------------|-----|
| · 1022就把 导入线图       |     |
| 请输入铁钽助记问,用空标分隔。     |     |
| 调味油去误哦切记全文完全二群翁     |     |
| 请设置线包密码(8位数字、字母或符号) |     |
| ••••••              |     |
| •••••               |     |
| 导入线包                |     |
|                     |     |
|                     |     |
|                     |     |
|                     |     |
|                     |     |

### 5.钱包主页面,等待同步完成

| 🏋 bityuan ti   | est wallet                     |                            |   |               | -   | 0    | × |
|----------------|--------------------------------|----------------------------|---|---------------|-----|------|---|
| 设置(s) 和<br>和注页 | 約(B)<br>地址簿                    |                            |   |               |     |      |   |
| <b>此也</b> (例)  |                                |                            |   | 交易记录:######## |     |      |   |
|                | -                              | 0.0000<br>m (117)          |   |               |     |      |   |
|                | <b>0,0000</b><br>1085-15 (873) | 0.0000<br>(51 5555) (1991) |   |               |     |      |   |
| ¥.S            |                                |                            |   |               |     |      |   |
| *#:            |                                |                            | • |               |     |      |   |
| 相能;            | NATIONAL INSTATIS              |                            | 8 |               |     |      |   |
| <b>保注</b> :    | ALLEX MORELLE                  |                            |   |               |     |      |   |
| 金轿:            |                                | - FERIE 0.0000 STY         |   |               |     |      |   |
|                | 清除活動(山)                        |                            |   |               |     |      |   |
| 正在与网络          | 開始                             |                            |   |               | - 0 | 8 al | • |

上方导航栏分为设置及帮助,设置中包含修改密码、解锁钱包、开启自动挖矿的设置;帮助中包括命令行调试、比特元钱包版本显示。

## 6.我的主页和地址簿可点击进行切换。默认新建钱包后会自动创建1个地址,如图

| bityuan tes     | it wallet |       |      |    |
|-----------------|-----------|-------|------|----|
| 设置(S) 帮助        | 8)        |       |      |    |
| 我的主页            | 地址簿       |       |      |    |
| -               |           |       |      |    |
| 教育的自由           |           | 导出 新建 | 好友地址 | 导出 |
| 1<br>1640-915%d |           |       |      |    |

可点击导出按键,将地址簿中的地址导出;点击新建按键新建比特元地址。

右键对应的地址可执行复制地址、复制标签、编辑标签的操作。

7.主界面显示当前钱包下所有地址中的资产,包括总额、可用余额和挖矿冻结金额

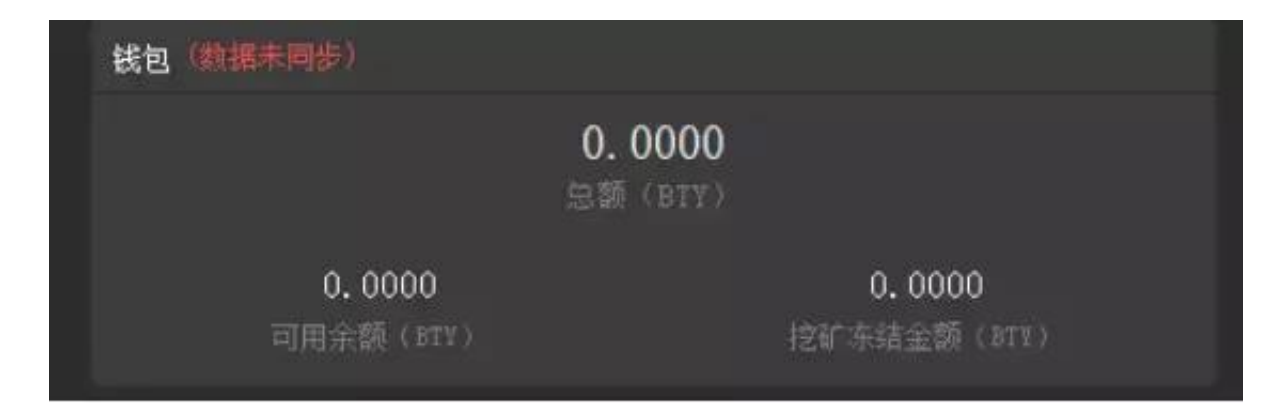

8同步完成后钱包可以进行充提币

#### 智行理财网 区块链30生态圈:数字货币比特元钱包使用教程(图解版)

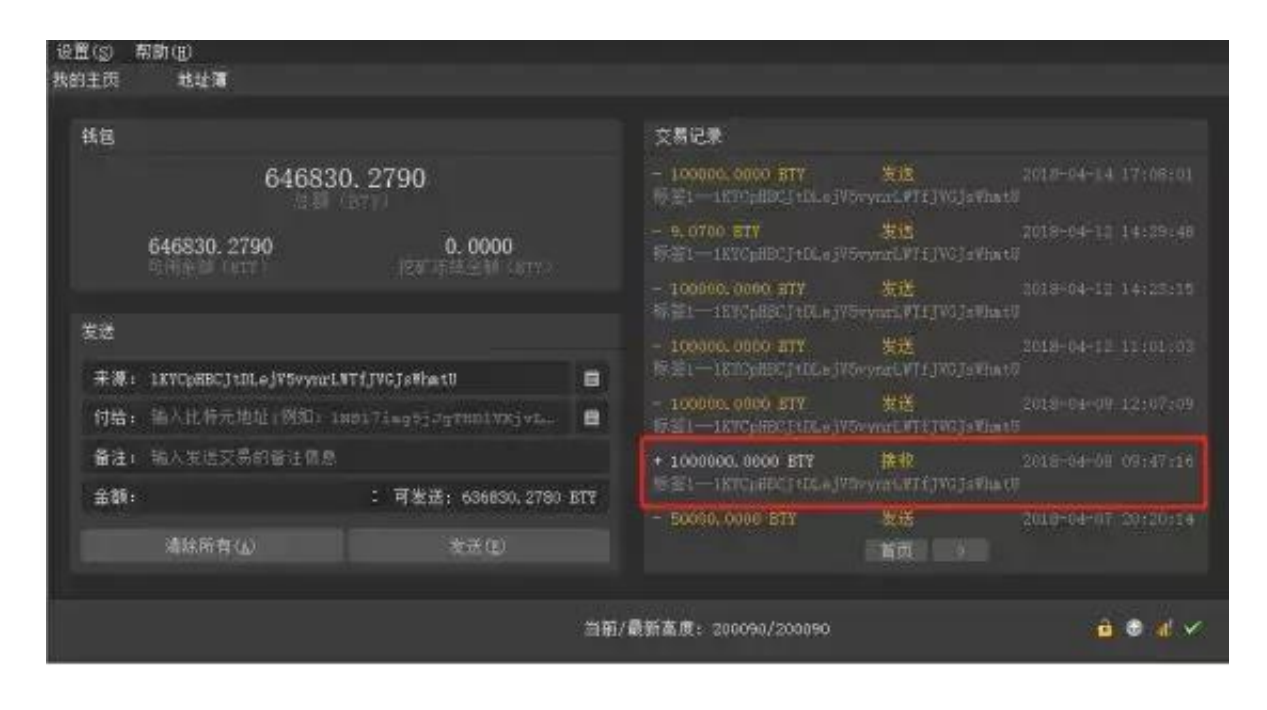

### 以上显示的是钱包比特元有关记录(包括充币、提币、挖矿等),收到之后会显示 在总额当中(与平时充币操作一致)

| 设置(g) 帮助(b)<br>我的午夜 期赴藩                               |                                                                                           |
|-------------------------------------------------------|-------------------------------------------------------------------------------------------|
| 我每                                                    | 交易记录                                                                                      |
| 646830. 2790                                          | - 100000, 0000 BTY 女子 2013-04-14-17:00:01<br>第第1                                          |
| 646830. 2790 0. 0000                                  | - 9.0700 877 - 建筑 2018-04-12 14:20:48<br>9-登1-1870588014DLojVbaywol47151951395#18         |
|                                                       | - 100000.0000 STY 安逸 2018-04-12 14:23:15<br>新聞11KYCpHBCJ+GLojVSwymrtYTJJVCJn#fax0         |
| 表述<br>来说: 1KTCBHBCItDLeWTownzLWTfIWGIsWhatU           | - 100000.0000 ETY - 2013-04-12 11:01:03<br>师皇1-1X77pBECT+DLsjYSonarl和TfjV6jsVha+D         |
| 何語: 输入低特九地址(网知) 188171ag95J5g2mD1V85y1                | - 100000,0000 ETY     Fint 2018-04-09 12:01:00     6-2211KYOpHECTLLojVDvyhoLTTIJVGJeVhatT |
| ●注: 新人发光交易的最大信息<br>●注: 10000 0000 · NT光光 south of and | + 1000000.0000 577 第位 2018-04-08 09:47:18<br>标告118TCpHBLJ:DLojPSeynrLTTJ]PGj:Phar0        |
| · · · · · · · · · · · · · · · · · · ·                 | - 50000,70000 BTY X 2018-04-07 20120114                                                   |
|                                                       | 58/#558#- 200115/200115                                                                   |
|                                                       |                                                                                           |

以上是提币显示页面,首先选择一个有余额的地址作为发送地址(地址簿中选择),输入或复制提币地址(也可在地址簿中选择),输入提币金额(数量),点击发送。转账成功一般2分钟内会在交易页面显示。目前交易手续费扣除0.01BTY。提币时需注意钱包是否在解锁状态(查询右下角的解锁键)。如是在锁定状态,点击左上角的设置-----解锁钱包-----输入密码---去除勾选仅用于挖矿-----点击确定。如下图:

#### 智行理财网 区块链30生态圈:数字货币比特元钱包使用教程(图解版)

| 设置(S)       | 帮助(11)             |                |                    |                      |                  |                     |
|-------------|--------------------|----------------|--------------------|----------------------|------------------|---------------------|
| 我的主页        | 地址演                |                |                    |                      |                  |                     |
| 紙包          |                    |                |                    | 文易记录                 |                  |                     |
|             | 646                | 830. 2790      |                    | + 18.0000 BTY        | 124"1614         |                     |
|             | 646830 2790        | 🔰 解始接包         |                    |                      | ×                |                     |
|             | 何用未新()((2))        | 此操作需要愿害        | 先使用密码解锁该锁包。        |                      |                  |                     |
| 发送          |                    | 输入密码           | •••••              |                      |                  |                     |
| 来源          | 1 IXVCpHBCjtDLejV5 |                |                    |                      |                  |                     |
| 付给          | : 13ToGGeN4N3xxFF  | 🔲 仅用于挖矿        |                    |                      | 1000             |                     |
| 备注          | 1 输入发送交易的备注        | No. Concernant |                    |                      |                  |                     |
| <b>a</b> 69 | 10.0000            | : 可发           | E: 636830.2780 BTY | 16bre-ERSEATETHAd.J  | phowarketsHovetp |                     |
|             | 清除所有(4)            |                |                    | - 0,0000 BTY         | 关闭选择             | 2018-03-20 15:49:25 |
|             |                    |                |                    |                      |                  |                     |
|             |                    |                | 当朝                 | /最新高度: 200264/200264 | i i              | <u>a</u> a 4 ~      |

# 9.钱包自动挖矿

|                                   |                  |   | 大學之業(6)西非四月)。                                        |                    |                     |
|-----------------------------------|------------------|---|------------------------------------------------------|--------------------|---------------------|
| 1                                 | 31516. 7350      |   | - 0.0000 ETY<br>10.000 ETY<br>10.000 ETY             | (11)第1(23)<br>(1   | 2010-03-00-20-41-20 |
| 1. 9980                           | 131514, 7370     |   | - 131514-1310 811<br>(#2511.1%)0006-5523341-1 (mp11) | SIEIER<br>OKatorey |                     |
|                                   |                  |   | + 100000 0000 177<br>(72)                            | HER:<br>GLODEL NY  | 2018-09-30 20 37 OI |
|                                   |                  |   | - 220000 0000 811                                    |                    |                     |
| <b>未通: 135052396545265</b> 511Tqu | gT1y3EalBi ty    | 8 | #21-LPACAeG_DSnifegThy                               |                    |                     |
| 如输: 输入统计元地址 间的                    |                  |   | - 10000 000 117<br>1931-1 19402340 412Minis Tengther | 案送<br>citiwili ty  |                     |
| 鲁注: 第八条法交易的新主体系                   |                  |   | + 208 0000 877                                       | <b>福秋</b>          |                     |
| 29:                               | : 可左法 1.9000 BTC |   |                                                      |                    |                     |
|                                   |                  |   | + 1000.0000 BTT                                      | <b>福秋</b>          |                     |
| 相同的有 (3)                          | (1) 近代           |   |                                                      | 教徒                 |                     |

挖矿:首先确认钱包解锁状态。然后确认钱包余额是否充足,不足10002BTY不可 挖矿。点击左上角设置-----开启自动挖矿,即右下角的箭头会显示正在挖矿。钱 包资产和交易记录会显示部分冻结状态,可用余额中会留下2个左右的比特元用于 交易手续费,其余BTY会打入合约地址进行购票操作,如上图。等待不超过2分时间 即可完成购票,若成功挖到矿会显示进交易记录。解冻完成之后可进行下一次挖矿 。(不能选择只使用部分比特元挖矿)

备注:目前挖到矿概率以票数多少衡量,每10000BTY=1张票,票数越多挖到矿的

机率越大。挖矿必须电脑一直在线等待。一般从购票到挖矿需要等待12小时左右, 挖矿成功之后等待解冻,解冻时间:0至46小时挖到矿必须满48小时才可以解冻, 46小时之后挖到矿的需在等待2小时才可以解冻。例如A客户挖到矿时间是30小时 ,成功解冻时间是48小时,如客户挖矿时间是46.5小时,还需要等待2小时,即成 功解冻时间为48.5小时。